# **RIAMCO – NoteTab Pro Error Messages**

There are two types of error messages:

# 1. Schema validating with XSV 2.5-2 of 2003/07/09 13:08:04

## Schema validator crashed.

- Target: file:///c:\xmlfiles\documents\ead\[your\_ead\_document.xml]
- The target was not assessed.

You will only receive a single error message. In the section labeled "Low-level XML..." a message will tell you the line on which the error resides. The possible causes are:

- missing tags (eg. if you take <author> out of <author>Name</author>)
- incorrect tags (eg. <unittitle>Title /unittitle> instead of <unittitle>Title</unittitle>
- use of "&" (should be & instead of &)

# 2. Schema validating with XSV 2.5-2 of 2003/07/09 13:08:04

- Target: file:///c:\xmlfiles\documents\ead\[your\_ead\_document.xml]
- **docElt**: {urn:isbn:1-931666-22-9}ead
- Validation was strict, starting with type [Anonymous]
- schemaLocs: urn:isbn:1-931666-22-9 -> http://www.loc.gov/ead/ead.xsd; http://www.w3.org/1999/xlink -> http://www.loc.gov/standards/xlink/xlink.xsd
- The schema(s) used for schema-validation had no errors
- 10 schema-validity problems were found in the target

You will receive a list of error messages at the bottom of the screen in the section "Problems with the schema-validity of the target". The possible causes are:

- tags are in the wrong place (eg. <author> outside of <titlestmt>)
- formatting of normalized dates is wrong (should be yyyy or yyyy-mm-dd)

The following section provides examples of the error messages.

## Screenshots of error messages

Set component ids.

Parse and validate.

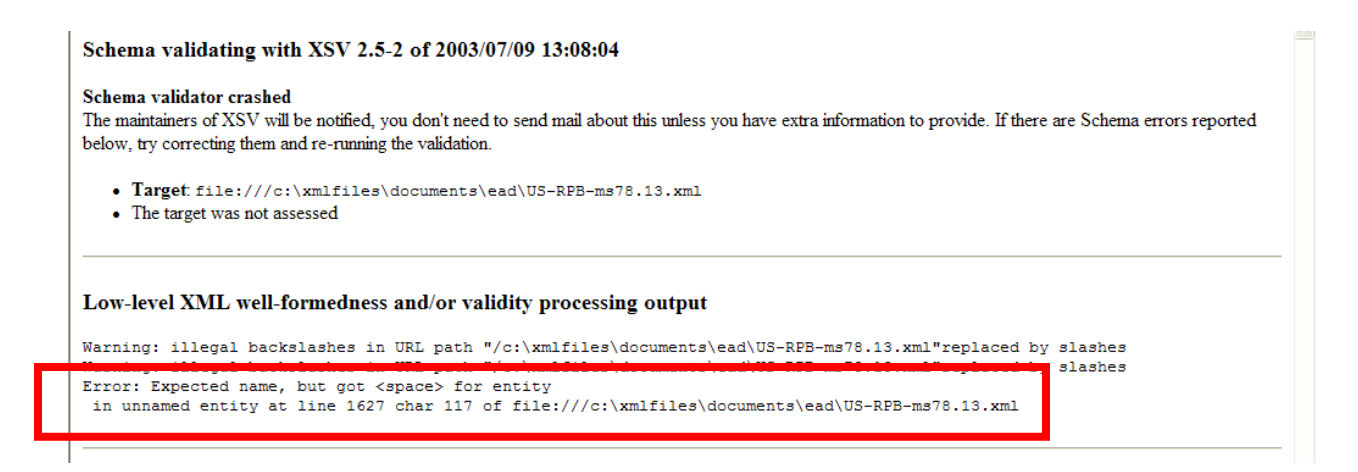

## Select Word wrap.

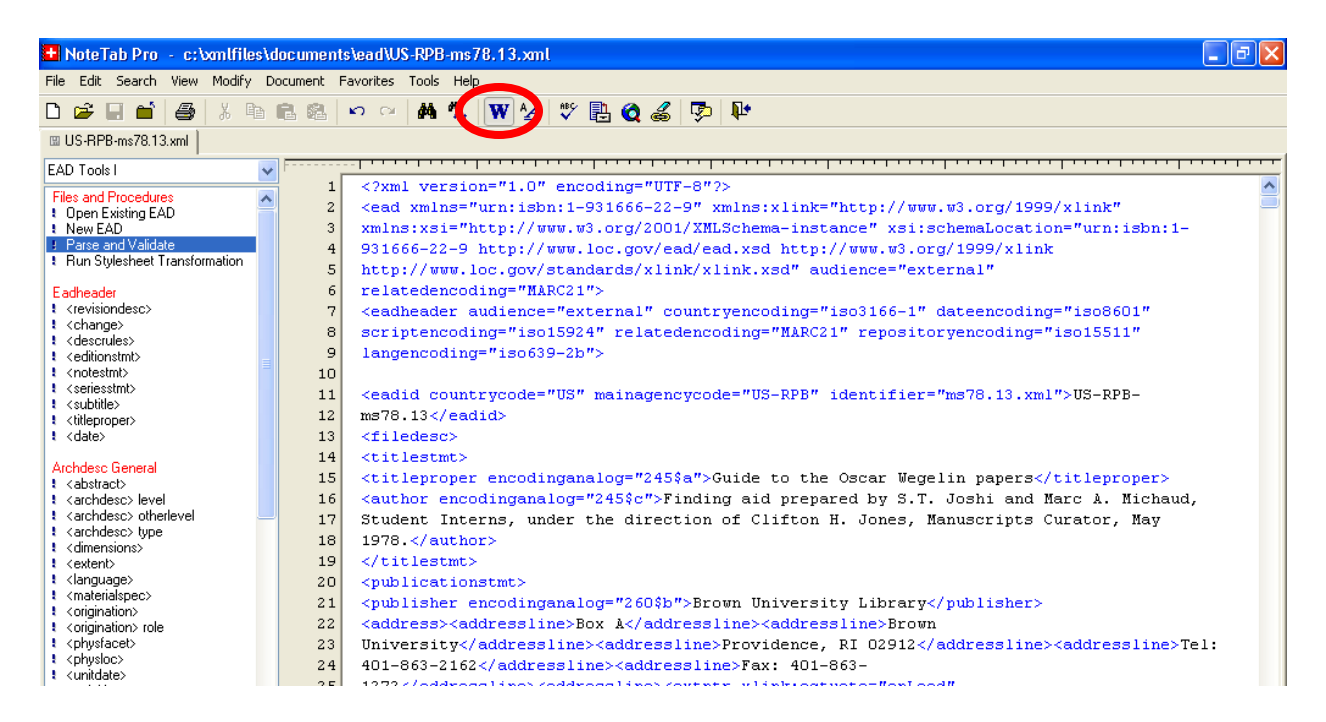

| 🗄 NoteTab Pro 🗉 c:\xxnlfiles\documents\ead\US-RPB-ms78.13.xml 📃 🖻 🔀                                                                                                    |      |                                                                                                    |  |  |  |  |  |
|----------------------------------------------------------------------------------------------------|------|----------------------------------------------------------------------------------------------------|--|--|--|--|--|
| File Edit Search View Modify Document Favorites Tools Help                                                                                                    |      |                                                                                                    |  |  |  |  |  |
| D 📂 🖃 🖆 🚳 🐰 🖻 🛍 🛤 👳 🖂 🛤 🐁 ₩ ⁄ 🗳 🖏 🄕 🎸 🔛                                                                                                    |      |                                                                                                    |  |  |  |  |  |
| □ US-RPB-ms78.13.xml                                                                                                    |      |                                                                                                    |  |  |  |  |  |
| EAD Tools I                                                                                                    |      |                                                                                                    |  |  |  |  |  |
| Files and Procedures                                                                                                    | 1617 |                                                                                                    |  |  |  |  |  |
| Open Existing EAD                                                                                                    | 1618 | <pre><scopecontent>Items not by Wegelin but copied by him or items by other writers, includin</scopecontent></pre>                                                                                                    |  |  |  |  |  |
| t New EAD                                                                                                    | 1619 |                                                                                                    |  |  |  |  |  |
| Parse and Validate     Bup Stylesheet Transformation                                                                                                    | 1620 |                                                                                                    |  |  |  |  |  |
| <ul> <li>Fun Stylesneet Transformation</li> </ul>                                                                                                    | 1621 | <c id="c120" level="file"></c>                                                                                                    |  |  |  |  |  |
| Eadheader                                                                                                    | 1622 | <did></did>                                                                                                    |  |  |  |  |  |
| <pre>! <revisiondesc></revisiondesc></pre>                                                                                                    | 1623 | <container label="Box" type="box">3</container>                                                                                                    |  |  |  |  |  |
| <pre>: <change></change></pre>                                                                                                    | 1624 | <container label="Folders" type="folder">2 - 5</container>                                                                                                    |  |  |  |  |  |
| <pre>! <editionstmt></editionstmt></pre>                                                                                                    | 1625 | <pre><unittitle>Receipts</unittitle><unitdate c121"="" encodinganalog="245\$ff" level="file" normal="00&lt;/pre&gt;&lt;/td&gt;&lt;/tr&gt;&lt;tr&gt;&lt;td&gt;t &lt;notestmt&gt;&lt;/td&gt;&lt;td&gt;1626&lt;/td&gt;&lt;td&gt;&lt;/did&gt;&lt;/td&gt;&lt;/tr&gt;&lt;tr&gt;&lt;td&gt;&lt;pre&gt;! &lt;seriesstmt&gt;&lt;/pre&gt;&lt;/td&gt;&lt;td&gt;1627&lt;/td&gt;&lt;td&gt;&lt;pre&gt;&lt;scopecontent&gt;Receipts for Book orders or purchases of manuscripts to and from Brown Uni&lt;/pre&gt;&lt;/td&gt;&lt;/tr&gt;&lt;tr&gt;&lt;td&gt;&lt;pre&gt;: &lt;subilities : &lt;titleproper&gt;&lt;/pre&gt;&lt;/td&gt;&lt;td&gt;1628&lt;/td&gt;&lt;td&gt;&lt;/c&gt;&lt;/td&gt;&lt;/tr&gt;&lt;tr&gt;&lt;td&gt;! &lt;date&gt;&lt;/td&gt;&lt;td&gt;1629&lt;/td&gt;&lt;td&gt;&lt;/td&gt;&lt;/tr&gt;&lt;tr&gt;&lt;td&gt;&lt;/td&gt;&lt;td&gt;1630&lt;/td&gt;&lt;td&gt;&lt;c id=" type="inclusive"></unitdate></pre> |  |  |  |  |  |
| Archdesc General                                                                                                    | 1631 | <did></did>                                                                                                    |  |  |  |  |  |
| <pre>cabsuacto cabsuacto c</pre> | 1632 | <container label="Box" type="box">3</container>                                                                                                    |  |  |  |  |  |
| t <archdesc> otherlevel</archdesc>                                                                                                    | 1633 | <container label="Folder" type="folder">6</container>                                                                                                    |  |  |  |  |  |
| <pre><archdesc> type</archdesc></pre>                                                                                                    | 1634 | <unittitle>Letters not to or by Wegelin</unittitle> <unitdate encodinganalog="245\$f" type="i</td>                                                                                                    |  |  |  |  |  |
| <pre>comensions&gt; cevtent&gt;</pre>                                                                                                    | 1635 |                                                                                                    |  |  |  |  |  |
| t <language></language>                                                                                                    | 1636 | <pre><scopecontent><list><item>American Art Association to Brown University. 1925 Mar 26</item></list></scopecontent></pre>                                                                                                    |  |  |  |  |  |
| t <materialspec></materialspec>                                                                                                    | 1637 | <pre><item>Faunce. William H. P., to Koopman. Harry Lyman. 1915 Feb 16</item></pre>                                                                                                    |  |  |  |  |  |
| <pre>! <origination> ! <origination> tole</origination></origination></pre>                                                                                                    | 1638 | <pre>(item&gt;Van Hoesen, H. B., to Wegelin, Adele, 1939 Nov 15 - 1942 Mar 31.</pre>                                                                                                    |  |  |  |  |  |
| <pre>congination2 role cohystacet&gt;</pre>                                                                                                    | 1639 | Regarding routine book business: Wegelin's nossible nosition as librarian at Brown Univers                                                                                                    |  |  |  |  |  |
| ! <physloc></physloc>                                                                                                    | 1640 | sing to a set a set a set a set a set a set a set a set a set a set a set a set a set a set a set a set a set a                                                                                                    |  |  |  |  |  |
| t <unitdate></unitdate>                                                                                                    | 1641 |                                                                                                    |  |  |  |  |  |

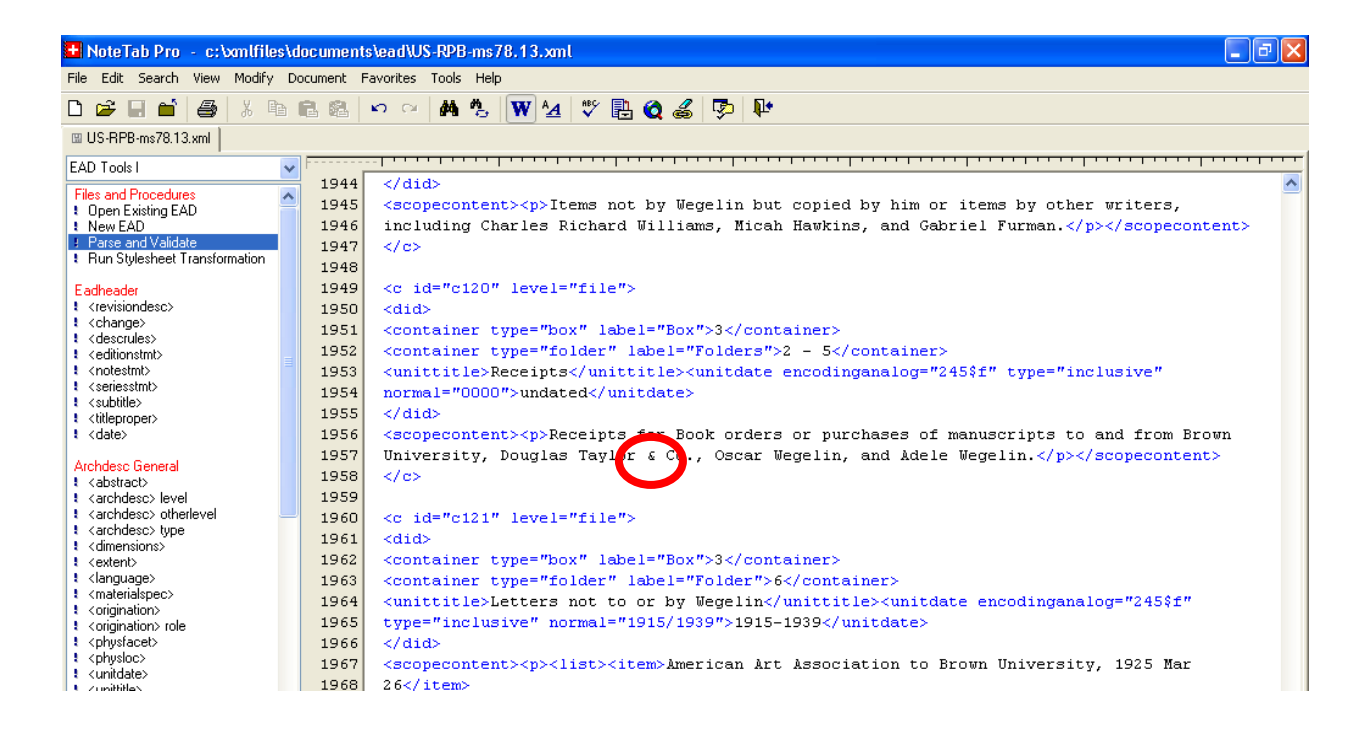

Change "&" to "&".

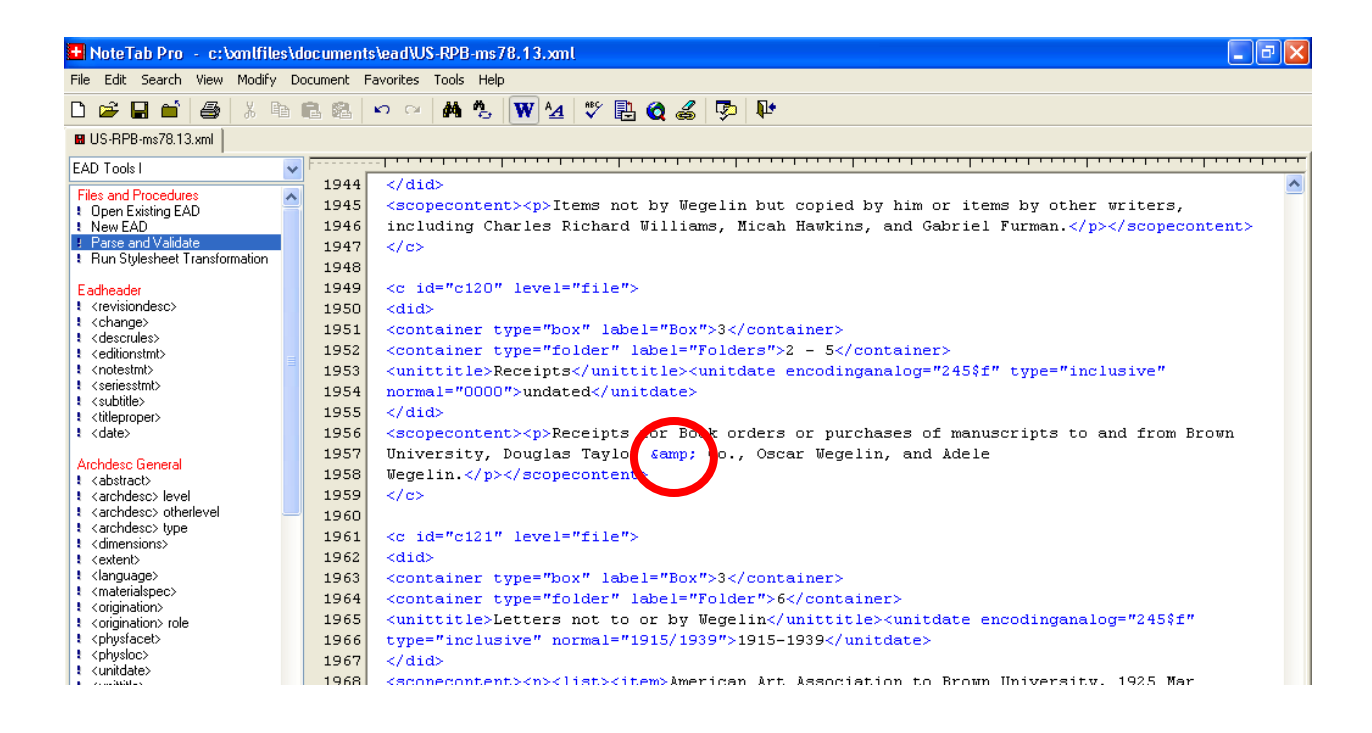

## Save.

Parse and validate again. If you correct an error, run the "parse and validate" but the same error message appears run the "parse and validate" again – sometimes the previous error message is repeated.

#### Schema validating with XSV 2.5-2 of 2003/07/09 13:08:04

• Target: file:///c:\xmlfiles\documents\ead\US-RPB-ms78.13.xml

no errors

- docElt: {urn:isbn:1-931666-22-9}ead
- Validation was strict, starting with type [Anonymous]
- schemaLocs: urnisbn:1-931666-22-9 -> http://www.loc.gov/ead/ead.xsd; http://www.w3.org/1999/xlink -> http://www.loc.gov/standards/xlink/xlink.xsd
- . The estimated ased for scheme relidation
- 1 schema-validity problem was found in the target

### Low-level XML well-formedness and/or validity processing output

Warning: illegal backslashes in URL path "/c:\xmlfiles\documents\ead\US-RPB-ms78.13.xml"replaced by slashes Warning: illegal backslashes in URL path "/c:\xmlfiles\documents\ead\US-RPB-ms78.13.xml"replaced by slashes

#### Schema resources involved

Attempt to load a schema document from http://www.loc.gov/ead/ead.xsd (source: schemaLoc) for urn:isbn:1-931666-22-9, succeeded

Attempt to load a schema document from http://www.loc.gov/standards/xlink/xlink.xsd (source: import) for http://www.w3.org/1999/xlink, succeeded

Attempt to load a schema document from http://www.loc.gov/standards/xlink/xlink.xsd (source: schemaLoc) for http://www.w3.org/1999/xlink, skipped, already loaded

#### Schema resources involved

Attempt to load a schema document from http://www.loc.gov/ead/ead.xsd (source: schemaLoc) for urn:isbn:1-931666-22-9, succeeded

Attempt to load a schema document from http://www.loc.gov/standards/xlink/xlink.xsd (source: import) for http://www.w3.org/1999/xlink, succeeded

Attempt to load a schema document from http://www.loc.gov/standards/xlink/xlink.xsd (source: schemaLoc) for http://www.w3.org/1999/xlink, skipped, already loaded

# Problems with the schema-validity of the target

 $file:///c:\mbox{mtfiles} documents ead US-RPB-ms78.13.xml:984:42: Invalid \hat{A} per \hat{A} cvc-attribute.1.2: attribute type check failed for {None}:normal: does not match pattern (\-?(0|1|2)[[0-9]{3}...$ 

| 🛨 NoteTab Pro 🗉 c:\xmlfiles\documents\ead\US-RPB-ms78.13.xml 📃 🗗 🔀                                                                                                    |     |                                                                                                    |  |  |  |  |  |  |
|----------------------------------------------------------------------------------------------------|-----|----------------------------------------------------------------------------------------------------|--|--|--|--|--|--|
| File Edit Search View Modify Document Favorites Tools Help                                                                                                    |     |                                                                                                    |  |  |  |  |  |  |
| 🗅 😅 🖬 🖆 🎒 🐰 🖻                                                                                                    | 8.8 | 여 여 🗛 🐁 W 粒 🚏 🖺 🗶 🎜 🗭 🕸                                                                                              |  |  |  |  |  |  |
| III US-RPB-ms78.13.xml                                                                                                    |     |                                                                                                    |  |  |  |  |  |  |
| EAD Tools I                                                                                                    |     |                                                                                                    |  |  |  |  |  |  |
| Files and Procedures                                                                                                    | 967 | <unittitle>New York University</unittitle> <unitdate <="" encodinganalog="245\$f" th="" type="inclusive"></unitdate> |  |  |  |  |  |  |
| Open Existing EAD                                                                                                    | 968 |                                                                                                    |  |  |  |  |  |  |
| New EAD     Decemposition                                                                                                    | 969 | <scopecontent>Regarding book business, bibliographic queries.</scopecontent>                                         |  |  |  |  |  |  |
| Bun Stylesheet Transformation                                                                                                    | 970 |                                                                                                    |  |  |  |  |  |  |
|                                                                                                    | 971 |                                                                                                    |  |  |  |  |  |  |
| Eadheader                                                                                                    | 972 | <c id="c60" level="file"></c>                                                                                        |  |  |  |  |  |  |
| <pre><revisiondesc></revisiondesc></pre>                                                                                                    | 973 | <did></did>                                                                                                    |  |  |  |  |  |  |
| <pre>{change&gt; {</pre>                                                                                                    | 974 | <container label="Box" type="box">1</container>                                                                      |  |  |  |  |  |  |
| ! <editionstmt></editionstmt>                                                                                                    | 975 | <container label="Folder" type="folder">24</container>                                                               |  |  |  |  |  |  |
| t <notestmt></notestmt>                                                                                                    | 976 | <unittitle>Pallsits, Victor H.</unittitle> <unitdate <="" encodinganalog="245\$f" th="" type="inclusive"></unitdate> |  |  |  |  |  |  |
| t <seriesstmt></seriesstmt>                                                                                                    | 977 |                                                                                                    |  |  |  |  |  |  |
| <ul> <li><subtitle></subtitle></li> <li><subtitle></subtitle></li> </ul>                                                                                                    | 978 |                                                                                                    |  |  |  |  |  |  |
| <pre>coneproper&gt; coneproper&gt; c</pre> | 979 |                                                                                                    |  |  |  |  |  |  |
|                                                                                                    | 980 | <pre>// id=!/c61! level="file"&gt;</pre>                                                                             |  |  |  |  |  |  |
| Archdesc General                                                                                                    | 001 |                                                                                                    |  |  |  |  |  |  |
| ! <abstract></abstract>                                                                                                    | 901 |                                                                                                    |  |  |  |  |  |  |
| <pre><archdesc> level </archdesc></pre>                                                                                                    | 982 | <container label="box" type="box">l</container>                                                                      |  |  |  |  |  |  |
| <pre>{ carchdesc&gt; tune</pre>                                                                                                    |     |                                                                                                    |  |  |  |  |  |  |
| ! <dimensions></dimensions>                                                                                                    | 984 | <unittitle>Pickersgill, O. H.</unittitle> <unitdate <="" encodinganalog="245\$f" th="" type="inclusive"></unitdate>  |  |  |  |  |  |  |
| ! <extent></extent>                                                                                                    | 985 |                                                                                                    |  |  |  |  |  |  |
| ! <language></language>                                                                                                    | 986 |                                                                                                    |  |  |  |  |  |  |
| <pre><materialspec></materialspec></pre>                                                                                                    | 987 |                                                                                                    |  |  |  |  |  |  |
| <pre>{ congrination&gt; role</pre>                                                                                                    | 988 | <pre><c id="c62" level="file"></c></pre>                                                                             |  |  |  |  |  |  |
| <pre>! <physfacet></physfacet></pre>                                                                                                    | 989 | <did></did>                                                                                                    |  |  |  |  |  |  |
| t <physloc></physloc>                                                                                                    | 990 | <pre><container label="Box" tyme="box">1</container></pre>                                                           |  |  |  |  |  |  |
| t <unitdate></unitdate>                                                                                                    | 991 | container time="folder" label="Totoer">24/container>                                                                 |  |  |  |  |  |  |
| t <unittitle></unittitle>                                                                                                    | 002 | contrained opper locate laber fores /25/(withit)/writisto oppediager-locate/25/64/ burger                            |  |  |  |  |  |  |
| <pre>colognist&gt;</pre>                                                                                                    | 992 | whitesteleyrusiie heager (Philadelphia )                                                                             |  |  |  |  |  |  |
| <pre><chronitem></chronitem></pre>                                                                                                    | 993 | <pre><pre>cpnysdesc&gt;</pre></pre>                                                                                  |  |  |  |  |  |  |
|                                                                                                    | 994 | <extent>3 letters</extent>                                                                                           |  |  |  |  |  |  |

| NoteTab Pro - c:\xmlfiles\documents\ead\US-RPB-ms78.13.xml                 |      |                                                                                                    |  |  |  |  |  |  |
|----------------------------------------------------------------------------|------|----------------------------------------------------------------------------------------------------|--|--|--|--|--|--|
| File Edit Search View Modify Document Favorites Tools Help                 |      |                                                                                                    |  |  |  |  |  |  |
| D 🗳 🖬 🖆 🎒 🕹 🛍 🛍 🗠 ా 🛤 🖏 👿 ⁄ 🥙 🗮 🍳 🎜 🦻 🕸                                    |      |                                                                                                    |  |  |  |  |  |  |
| US-RPB-ms78.13.xml                                                         |      |                                                                                                    |  |  |  |  |  |  |
| EAD Tools I                                                                |      |                                                                                                    |  |  |  |  |  |  |
| Files and Procedures                                                       | 1203 | <pre><scopecontent>Regarding book business, bibliographic queries.</scopecontent></pre>                                |  |  |  |  |  |  |
| Open Existing EAD                                                          | 1204 |                                                                                                    |  |  |  |  |  |  |
| 1 New EAD                                                                  | 1205 |                                                                                                    |  |  |  |  |  |  |
| Parse and Validate Bun Stylesheet Transformation                           | 1206 | <c id="c60" level="file"></c>                                                                                          |  |  |  |  |  |  |
| <ul> <li>Han stylesneet fransformation</li> </ul>                          | 1207 | <did></did>                                                                                                    |  |  |  |  |  |  |
| Eadheader                                                                  | 1208 | <container label="Box" type="box">1</container>                                                                        |  |  |  |  |  |  |
| <pre><revisiondesc></revisiondesc></pre>                                   | 1209 | <container label="Folder" type="folder">24</container>                                                                 |  |  |  |  |  |  |
| <conange></conange>                                                        | 1210 | <unittitle>Pallsits, Victor H.</unittitle> <unitdate <="" encodinganalog="245\$f" td=""><td></td></unitdate>           |  |  |  |  |  |  |
| <pre><codescionsite()< pre=""></codescionsite()<></pre>                    | 1211 | type="inclusive" normal="19290521">1929 May 21                                                                         |  |  |  |  |  |  |
| t <notestmt></notestmt>                                                    | 1212 |                                                                                                    |  |  |  |  |  |  |
| <pre><seriesstmt></seriesstmt></pre>                                       | 1213 |                                                                                                    |  |  |  |  |  |  |
| <ul> <li><subtite></subtite></li> <li><titeproper></titeproper></li> </ul> | 1214 |                                                                                                    |  |  |  |  |  |  |
| <pre>! <date></date></pre>                                                 | 1215 | <c id="c61" level="file"></c>                                                                                          |  |  |  |  |  |  |
|                                                                            | 1216 | <did></did>                                                                                                    |  |  |  |  |  |  |
| Archdesc General                                                           | 1217 | <container label="Box" type="box">1</container>                                                                        |  |  |  |  |  |  |
| <pre>&lt; <abstract></abstract></pre>                                      | 1218 | <container label="Folder" type="folder">24</container>                                                                 |  |  |  |  |  |  |
| <pre>&lt; <archivese> interfectel </archivese></pre>                       |      | tenerginganalog="245\$f"                                                                                               |  |  |  |  |  |  |
| <pre>! <archdesc> type</archdesc></pre>                                    | 1220 | tunes"inclusive" normals"".undsted/unitdate.                                                                           |  |  |  |  |  |  |
| <pre><dimensions></dimensions></pre>                                       | 1221 | ziala                                                                                                    |  |  |  |  |  |  |
| <pre>{danguage&gt;</pre>                                                   | 1222 |                                                                                                    |  |  |  |  |  |  |
| <pre>! <materialspec></materialspec></pre>                                 | 1000 |                                                                                                    |  |  |  |  |  |  |
| t <origination></origination>                                              | 1223 |                                                                                                    |  |  |  |  |  |  |
| <pre>&lt; <origination> role</origination></pre>                           | 1224 | <c 1d="C62" level="111e"></c>                                                                                          |  |  |  |  |  |  |
|                                                                            | 1225 |                                                                                                    |  |  |  |  |  |  |
| t <unitdate></unitdate>                                                    | 1226 | <pre><container label="Box" type="box">l</container></pre>                                                             |  |  |  |  |  |  |
| t <unittitle></unittitle>                                                  | 1227 | <container label="Foider" type="foider">24</container>                                                                 |  |  |  |  |  |  |
| <pre></pre>                                                                | 1228 | <unittitle>Public Ledger (Philadelphia )</unittitle> <unitdate <="" encodinganalog="245\$f" td=""><td></td></unitdate> |  |  |  |  |  |  |
| <pre>cchionisc&gt; cchronitem&gt;</pre>                                    | 1229 | type="inclusive" normal="19050328/19050523">1905 Mar 28 - 1905 May 23                                                  |  |  |  |  |  |  |
|                                                                            | 1230 | <pre><pre>physdesc&gt;</pre></pre>                                                                                     |  |  |  |  |  |  |

## Remove "normal="":

Old format: <lu><lu><lu><lu><lu><u

New format: <unitdate encodinganalog="245\$f" type="inclusive">undated</unitdate>

### Save.

Parse and validate.

### Schema validating with XSV 2.5-2 of 2003/07/09 13:08:04

- Target file:///c:\xmlfiles\documents\ead\US-RPB-ms78.13.xml
- docElt: {urn:isbn:1-931666-22-9}ead
- Validation was strict, starting with type [Anonymous]
  - niden 1.021666.22.0. > http://www.loc.gov/ead/ead.xsd; http://www.w3.org/1999/xlink -> http://www.loc.gov/standards/xlink/xlink.xsd
- The schema(s) used for schema-validation had no errors
- · No schema-validity problems were found in the target

## Low-level XML well-formedness and/or validity processing output

Warning: illegal backslashes in URL path "/c:\xmlfiles\documents\ead\US-RPB-ms78.13.xml"replaced by slashes Warning: illegal backslashes in URL path "/c:\xmlfiles\documents\ead\US-RPB-ms78.13.xml"replaced by slashes

#### Schema resources involved

Attempt to load a schema document from http://www.loc.gov/ead/ead.xsd (source: schemaLoc) for urn:isbn:1-931666-22-9, succeeded

Attempt to load a schema document from http://www.loc.gov/standards/xlink/xlink.xsd (source: import) for http://www.w3.org/1999/xlink, succeeded

Attempt to load a schema document from http://www.loc.gov/standards/xlink/xlink.xsd (source: schemaLoc) for http://www.w3.org/1999/xlink, skipped, already loaded